## ACTIVAR O DESACTIVAR UN MIEMBRO DEL CLUB

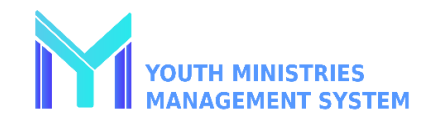

| <b>Paso 1</b><br>Inicie una sesión en su cuenta de YMMS en <u>NADYouth.com</u>                                                                                                    | <b>Paso 2</b><br>En el menú de atajos (shortcut), vaya a Miembros, haga clic en<br>administrar.                                                                                                    |
|----------------------------------------------------------------------------------------------------|----------------------------------------------------------------------------------------------------|
| Paso 3A - Activate   Para activar, busque el miembro del club. Cambie el filtro por estado   Deshabilitado y haga clic en el botón de datos de filtro para aplicar los   cambios de filtro.   Filter by status:   By Unit: ALL UNITS   By Role: ALL ROLES   Age between: Oo < to 100 | Paso 3B - Inactivate   Para desactivar, busque al miembro del club. La búsqueda<br>predeterminada es para todos los miembros activos; Si cambia el filtro<br>por estado ALL y haz clic en el botón de datos de filtro para aplicar los<br>cambios de filtro.   Filter by status: ALL VITSVITS |
| Tenga en cuenta que ningún usuario se elimina por completo, solo su<br>estado se cambia a "activo" a "inactivo". Los miembros activos se<br>muestran en negro.                                                                                                    | Tenga en cuenta que ningún usuario se elimina por completo, solo su estado se cambia de "activo" o "inactivo". Los miembros inactivos se muestran en rojo.                                                                                                    |